#### DOWNLOAD USING THE LIBBY APP

Compatible with iOS 9+, Android 4.4+ and Windows 10. NOT compatible with Nook.

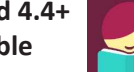

- Download the Libby, by OverDrive app from your app store.
- Tap **Yes** if you have a library card.
- Tap I'll Search for A Library.
- Type in Northville District Library and select it.
- Tap Sign in with My Library Card. •
- Select Northville District Library > Type in Library Card & PIN > Tap Sign In.
- Tap Enter The Library.
- Tap Preferences > Compatibility to set your reading preference to Kindle or Libby > Tap **Apply Preferences**
- Search the catalog: upper left corner.
- Reading on the Libby app: Tap book cover > Tap Borrow > Tap Borrow again > Tap Go To Shelf > Tap Open Book to read your book
- Click the **Circle** icon (bottom center) to read your book after it has been downloaded.
- Tap Shelf > Tap Book Cover to Open Book, Renew Loan, Return Book to Library or Send to Device for reading offline.
- Tap Library to Return to Download **Destination and Search for Books.**
- Reading on Kindle: Tap book cover > Tap Borrow > Tap Borrow again > Tap Go To Shelf > Tap Actions > Tap Read Books with > Tap Kindle
- You will then be directed to the Amazon website.
- Log into Amazon > Tap Get Library Book
- Your book will automatically appear on your Kindle.

# **NEED HELP?**

#### 1-on-1 Help with our TechXpert

#### Tuesdays 2 or 3 pm & Thursdays 6 or 7 pm

Bring your technology/digital questions for your Tablet, Smart Phone, PC or Mac laptop and get one-on-one help. We can help you navigate Libby by OverDrive, Hoopla, RBdigital, Freegal, Microsoft Office, iWorks (Mac), Facebook, Twitter, DropBox, Pinterest, LinkedIn, and more! Not for computer repair or configuration. Register for a free one hour session. Limit 2 sessions per patron.

> www.northvillelibrary.org **Find > Digital Downloads**

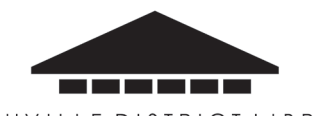

NORTHVILLE DISTRICT LIBRARY

212 West Cady Street, Northville, MI 48167 248.349.3020 • northvillelibrary.org

# **Download It with DOWNLOAD DESTINATION** (OverDrive)

Download eBooks, audiobooks and streaming video for free!

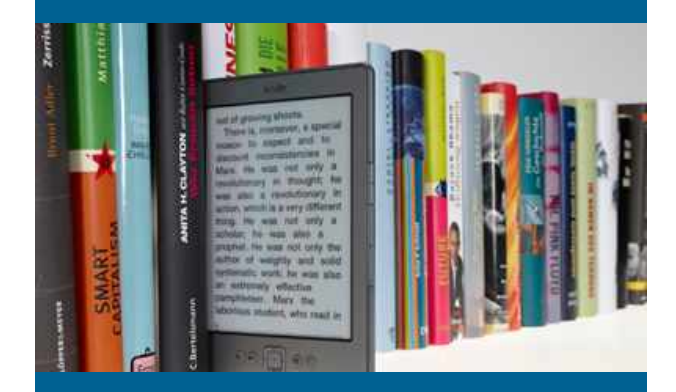

# Browse • Checkout • Download

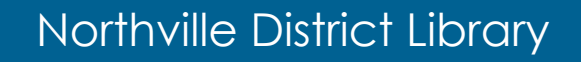

# **DOWNLOAD USING A WEB BROWSER**

#### BORROW

- 1. Go to northvillelibrary.org > Download It > Download Destination
- Click on SIGN IN > Select Northville District Library from the drop down menu > enter your library card and PIN
- Select an ebook or audiobook and click on BORROW > GO TO LOANS > READ NOW IN BROWSER (Hint: above the book cover it will say AVAILABLE or WAIT LIST)
- Audiobooks: Click on BORROW > GO TO LOANS and listen in your web browser.

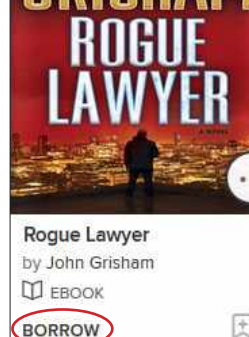

AVAILABLE

 To access your loans, holds and wish list click on book symbol or the My account.

#### RETURN

- 1. Click on My account > loans.
- 2. Click on **Return**.

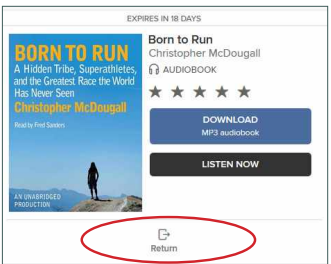

# **STREAMING VIDEO (MOVIES)**

- 1. You must have **WIFI (wireless Internet** connection) to watch videos.
- Select a movie > click on BORROW > GO TO LOANS > WATCH NOW.

### **USEFUL TIPS**

 To make a recommendation for the library to purchase. Usually recommended titles are at the bottom of the screen. Click on the Title > Recommend (This does not guarantee that the title will be added to our collection).

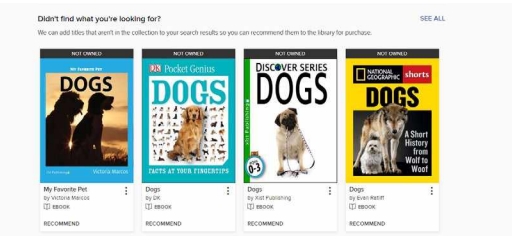

- Click on the three dots to read, view details or to view read-a-likes click on "You may also like".
- Click the **book mark symbol** to add a title to your **wish list**.

#### LENDING

- Borrow **ebooks** and **audiobooks** for 7, 14 or 21 days.
- Borrow **videos** for 3, 5 or 7 days.
- Lending periods can be changed under My Account > Settings > Lending Periods.
- Check out 6 titles per library card.

#### **DOWNLOADING WITH A KINDLE**

- 1. Follow the steps for **downloading using a web browser.**
- In your loans click on Download > Kindle Book
- 3. The **Amazon website** will open in a new window.
- 4. Click get library book.
- 5. Sign in to your Amazon account You will need your Amazon account username (email address or mobile number) and password.
- 6. Click deliver to and choose your device.
- 7. Click on Your Content and Devices.
- 8. Deliver to your Kindle.

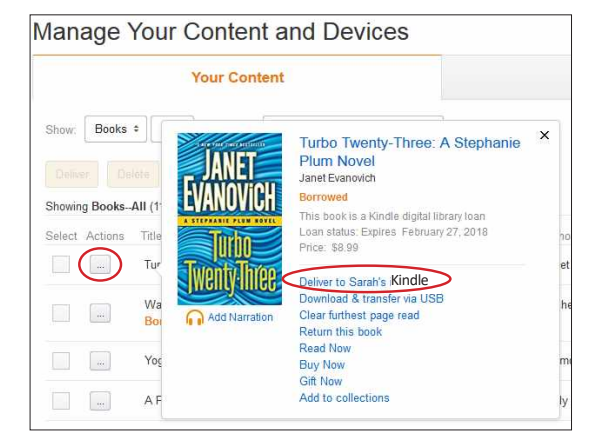

## HOW TO RETURN A KINDLE BOOK

- 1. To return your Kindle book sign into Amazon.
- 2. Click on Your Account.
- 3. Click on Your Content and Devices.
- 4. Click Actions
- 5. Click Return this book.